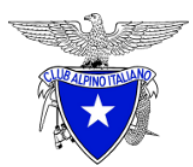

## GUIDA ALLA REGISTRAZIONE DEL PROFILO E DEL RINNOVO ON-LINE

Per info: profilo@caicaprino.it

Link per la registrazione e per l'accesso: <u>https://soci.cai.it/my-cai/home</u>

## **REGISTRAZIONE DEL PROFILO**

Essenziale per la registrazione è la presenza dell'email nel proprio profilo di tesserato CAI, eventualmente chiedere l'inserimento inviando una email all'indirizzo profilo@caicaprino.it

Si consiglia il browser "Google Crome"

La funzionalità è integrata con la Piattaforma di tesseramento e consente ai Soci (maggiorenni) di poter modificare in autonomia i dati personali (indirizzo di posta elettronica, numero di telefono, indirizzo di spedizione delle pubblicazioni, ecc..), scaricare il **certificato di iscrizione** (può sostituire il bollino in caso di tesseramento non in sezione), e la **tessera dematerializzata**, sollevando quindi gli Operatori delle Sezioni da tale attività.

Il processo di registrazione prevede le fasi seguenti:

- Identificazione del socio mediante codice fiscale e accettazione dell'informativa sulla privacy
- Invio delle credenziali alla casella di posta elettronica del socio
- Comunicazione dell'esito dell'operazione o delle eventuali azioni correttive da intraprendere.

## **RINNOVO TESSERA**

- Cliccare in alto a sinistra su "Rinnovo"
- Se ci sono altri componenti del nucleo familiare spuntare quelli che si vogliono rinnovare
- Se interessato spuntare "richiedo invio bollino per posta"
- Cliccare su "PayPal" e poi su "Procedi"
- Se si ha un conto PayPal entrare con le proprie credenziali e procedere al pagamento, altrimenti cliccare su "Paga con una carta", alla finestra successiva di PayPal immettere tutti i dati richiesti e procedere al pagamento
- Se il pagamento è andato a buon fine si ritorna nel profilo con l'avviso "Rinnovo completato"

## n.b. l'invio dei bollini per posta è previsto ogni fine mese